# 使用PG进程的ProcMon实用程序命令排除ICM故 障

# 目录

<u>简介</u> <u>先决条件</u> <u>要求</u> <u>使用的组件</u> <u>使用率</u> <u>Java网关进程</u> <u>代理外围接口管理器</u> <u>计算机电话集成服务器</u> 相关链接

# 简介

本文档介绍如何对Cisco Unified Intelligent Contact Management(ICM)产品通过进程监控器控制台 (ProcMon)对JTAPI网关(JGW)、外围接口管理器(PIM)和计算机电话集成服务器(CTISVR)进程执行 命令进行故障排除。

# 先决条件

# 要求

思科建议您了解UCCE外围网关。

# 使用的组件

本文档中的信息基于UCCE版本11.x。

# 使用率

您可以从Telnet会话或DOS命令提示符运行ProcMon实用程序。本节提供用于进程(如:

- JGW
- 代理PIM
- CTISVR

# Java网关进程

通过procmon实用程序连接到JGW进程。

C:\icm\lab1\PG1A\logfiles>**procmon lab1 pg1a jgw1** 14:32:40 Trace: EMT Creating Mutex Global\IMTConnect\_DisconnectLock Jtapiver命令用于检查JTAPI版本。

>>>> **jtapiver** >>>>Cisco Jtapi version 11.0(1.10000)-2 Release **Jrever命令提供JRE版本。** 

>>>jrever

>>>>Java Runtime Environment Version = <1.7.0\_51>

Jli命令提供Jtapi GW中所有监控工具的信息。此命令有助于确认特定工具是否已投入使用或停止使 用。在本例中,注册了两个座席电话(IN\_SERVICE),并登录了相应的座席。有关统一通信管理器 (UCM)、CTI路由点(ICM 1110、IP IVR 1360)和CTI端口(1351)的信息。

**警告:**对于生产系统,建议将输出写入txt文件,而不是在屏幕上显示,以避免出现性能问题。 您可以参<u>考CSCti18587</u>

>>>> jli

Addr: ActiveLines RegistrationState DeviceStatus TermName TermIPAddressingMode

1011 0 IN\_SERVICE LoggedIn-Agent SEP0050569902C1 IP\_ADDR\_IPV4\_V6

1012 0 IN\_SERVICE LoggedIn-Agent SEP005056996F7E IP\_ADDR\_IPV4\_V6

2012 0 OUT\_OF\_SERVICE UnmonitoredDevice SEP00000000009 IP\_ADDR\_IPV4\_V6

1110 0 Registered-RouteAddr Registered-RouteAddress ICM\_RP\_TS IPV4\_V6

1360 0 UnRegistered-RouteAddress UnRegistered-RouteAddress ICM-TR-Trigger IPV4\_V6

1351 0 IN\_SERVICE UnmonitoredDevice CTIp\_1351 IP\_ADDR\_IPV4\_V6

Jdi <instrument>命令转储指定工具的内容。它类似于PIM中的di命令。为简洁起见,省略了一些输 出。

>>>>jdi 1012 Addr: 1012 ActiveLines: 0 RegistrationState: IN\_SERVICE m\_CurrentInvokeID = 0 m\_elapsedTPServicesRequestSeconds = 0 queuedDTMFDigits = null sendingDTMFInProgress: N sendQueuedMsgAddCallObserverResponse: Y monitoredVirtualDialerPort: N virtualDialerPort: N loggedInAgent: Y DeviceStatus : LoggedIn-Agent addressDeviceType : GWMSG.DEVICE\_TYPE\_DEVICE observeredTypeString : logged In Agent Device isAddressRestricted: N isPQDevice: Y addressDeviceProtocol : PROTOCOL\_SCCP silentMonitorStatus : 0 silentMonitoredCallID : -1 TerminalName : SEP005056996F7E IPAddressingMode : IP\_ADDRESSING\_MODE\_IPV4\_V6 CallID=-1 DeviceID=null/-1 LT=LT\_UNKNOWN LCS=CS\_NONE ... CallID=-1 DeviceID=null/-1 LT=LT\_UNKNOWN LCS=CS\_NONE ... CallID=-1 DeviceID=null/-1 LT=LT\_UNKNOWN LCS=CS\_NONE ... CallID=-1 DeviceID=null/-1 LT=LT\_UNKNOWN LCS=CS\_NONE ...

CallID=-1 DeviceID=null/-1 LT=LT\_UNKNOWN LCS=CS\_NONE ...

```
CallID=-1 DeviceID=null/-1 LT=LT_UNKNOWN LCS=CS_NONE ...
CallID=-1 DeviceID=null/-1 LT=LT_UNKNOWN LCS=CS_NONE ...
CallID=-1 DeviceID=null/-1 LT=LT_UNKNOWN LCS=CS_NONE ...
CallID=-1 DeviceID=null/-1 LT=LT_UNKNOWN LCS=CS_NONE ...
CallID=-1 DeviceID=null/-1 LT=LT_UNKNOWN LCS=CS_NONE ...
```

Jgetci <instrument>命令提供座席电话上当前呼叫的信息。在示例中,座席有一个活动呼叫。

在CTIManager日志中查找相同的呼叫。它可以使用给定的字符串找到。

1012 CONNECTED ESTABLISHED 9 26015150 1012/0 1012 1012 loggedIn: Y, 5035 CONNECTED ESTABLISHED 10 0 5035/1 1012 5035 loggedIn: N,

ConnAddr: State: CCState: GenID: ConnIDVal: ConnDev: DevTgDevStrDevExt: DevExt:

ConnAddr: State: CCState: GenID: ConnIDVal: ConnDev: DevTqDevStrDevExt: DevExt:

ConnAddr: State: CCState: GenID: ConnIDVal: ConnDev: DevTgDevStrDevExt: DevExt:

5035 CONNECTED ESTABLISHED 10 0 5035/1 1012 5035 loggedIn: N,

5035 CONNECTED ESTABLISHED 10 0 5035/1 1012 5035 loggedIn: N,

JIc命令提供JGW进程中所有呼叫的列表。

Call CID: MyCID: State Duration

Call CID: MyCID: State Duration

transferredPrimaryMyCall == null processedConferencedEvent = N deliveredInitiateReported = Y serviceInitiatedReported = N

m\_TransferOrConferenceInProgress = N

callRequestedMillis = 1479908148485 m\_callCreatedSeconds = 1479908148 queuedRouteMessageMillis = 0

m\_TransferOrConferenceInProgress: N

singleStepTransferViaRedirectInProgress: N

lastRedirectedAddressString =

callingAddressMyConnection:

tpRequestInProgress: N

superviseCallType = 0monitorTargetAddr =

reverseConnectionCreation: Y

processedNetworkReachedEvent = N

Connections associated with this call:

16802259 6 ACTIVE 18

CH=1|26015161

>>>> jdc 16802259

16802259 6 ACTIVE 37

serviceInitiated = N originatedReported = Y callClearedToOPC = NcallInitializedToOPC = Y

sourceMyConnection:

>>>> jlc

>>>> jgetci 1012 Address: 1012 - NumActiveLines: 1 NumConnectedLines: 1 NumHeldLines: 0 NumAlertingLines: 0 SEP005056996F7E - MaxActiveCallls: 1 MaxCalllsOnHold: 4 NumActiveCallls: 1 NumCalllsOnHold: 0

Jdc <call id>命令提供该特定呼叫的详细信息。除持续时间字段外,还有一个UCM呼叫句柄,用于

### 代理外围接口管理器

#### 通过procmon实用程序连接到代理PIM进程。

C:\icm\lab1\PG1A\logfiles>**procmon lab1 pg1a pim1** 14:37:37 Trace: EMT Creating Mutex Global\IMTConnect\_DisconnectLock >>>>

Dperiph命令提供PIM状态信息。它提供PIM处于该状态的时间。

>>>> dperiph
ProcessName=piml ShutdownType=1 Duplex=1 Side=1
GeoTelBaseDir=C:\icm\labl\pgla RegistryBase=ICM\labl\PGlA DMPSystemID=1
MDSConnections=1 MDSPIMHandle=33 MDSOPCHandle=1 PIMHeartBeatTime=-1
CTIRestarts=0
RoutingClientState=ACTIVE
State=ACTIVE StateInitTime=11/17 09:53:47 (6.1 day)

#### La命令列出为特定PIM配置的所有代理及其当前状态。ID为1011的座席记录有电话分机1011。为简 洁起见,省略了一些输出。

>>>> la
HashIndex SkillTargetID Periph# C Ext# Inst# ActGroups Attributes
195 5003 1011 Y 1011(1011) 1011(1011 ) (0x168c6), ..., (0x65), true
196 5004 1012 Y 1012(1012) 1012(1012 ) (0x168c6), ..., (0x66), true
197 5007 1013 Y -1(-1 ) -1(-1 ) true

Dagent <agent ID>命令显示有关代理配置的详细信息。

```
>>>> dagent 1011
HashIndex=195 SkillTargetID=5003 PeripheralNumber=1011 ExtensionNumber=1011(1011)
ConfigExtension=-1(-1) InstrumentNumber=1011(1011)
AgentDeskSettingsID=5000 ConfigSkillGroupIDSize=6 AgentPassword={enc:1}3+rxA5Rcy6U+BE7Q==
EnterpriseName=UCM143.Levicheva_Ekaterina Description= UserDeletable=T
FirstName=Ekaterina LastName=Levicheva LoginName=kalevich
ConfigSkillGroupID[0] - 5000 (SkillGroup=92358 SkillPriority=0)
ConfigSkillGroupID[1] - 5001 (SkillGroup=101 SkillPriority=0)
ConfigSkillGroupID[2] - 5002 (SkillGroup=102 SkillPriority=0)
ConfigSkillGroupID[3] - 5008 (SkillGroup= 0 SkillPriority=0)
ConfigSkillGroupID[4] - 5009 (SkillGroup=1475603 SkillPriority=0)
ConfigSkillGroupID[5] - 5010 (SkillGroup=15176698 SkillPriority=0)
ActiveGroupAssignmentSize=6 StateSize=6 DurationCurrentStateSize=6
ActiveGroupAssignment[0] - 92358 (0x168c6) Priority=0 State=AS_NOT_READY DurationState=0
ActiveGroupAssignment[1] - 101 (0x65) Priority=0 State=AS_NOT_READY DurationState=0
ActiveGroupAssignment[2] - 102 (0x66) Priority=0 State=AS_NOT_READY DurationState=0
ActiveGroupAssignment[3] - 0 (0x0) Priority=0 State=AS_NOT_READY DurationState=0
ActiveGroupAssignment[4] - 1475603 (0x168413) Priority=0 State=AS_NOT_READY DurationState=0
ActiveGroupAssignment[5] - 15176698 (0xe793fa) Priority=0 State=AS_NOT_READY DurationState=0
Attributes=true ConfigParam= SupervisorAgent=N
ConfigParam= AgentLoginDisabled=N
OnACall: F PrevState: AS NOT READY PendPrevState: AS AVAILABLE
CurrSkillIdx: 3 DefSkillIdx: 3 NTID: 100000 UnavailReqID: -1
NumActACDCalls: 0 NumActCalls: 0 WrapupData: SubState: (0x3): LOGIN READY
AgentCache: deviceNetworkTargetID = -1,agentSkillTargetID = -1,agentState = AS_UNKNOWN
```

### Dclient命令显示连接状态、客户端IP地址、端口和其他详细信息。

>>>>clients Session Time Ver Flags ClientID AgentID AgentExt Signature Host 1 6 days 15 AUX CTIOSServer CTIOSServer (10.48.47.145:58244) 7 6 days 16 AUX R Finesse Finesse (10.48.47.140:49712) 8 6 days 16 AUX R Finesse Finesse (10.48.46.218:42339) 9 6 days 14 AUX BA\_PGA CISCOBlendedAgen (10.48.47.145:58439)

>>>>

C:\icm\lab1\PG1A\logfiles>procmon lab1 cg1a ctisvr 15:04:52 Trace: EMT Creating Mutex Global\IMTConnect\_DisconnectLock

通过procmon实用程序连接到CTISVR进程。

Clients命令列出连接到服务器的所有CTI客户端。

### 计算机电话集成服务器

>>>> dcall 16802259

LineWeight=40090 DeviceID=1012 DeviceIDType=DEVICE\_IDENTIFIER(0)

Parties: Extn:1012/0 LT=LT\_INBOUND\_ACD LS=LS\_TALKING SkGrp:0x168413 CID=16802259

CallID=16802259 State=Connected HashIndex=211 Owner=PIM CallingDev=5035 CalledDev=1012 ANIInfo= TrkGrp=-1 TrkPrt=-1 DNIS= PeripheralTarget=-1 CrossRefID=-1 RtRequest=0 RtResponse=0 RtState=RTUnknown Destination Connection(CallID=16802259 DeviceID=1012 DevIDType=Static Source Connection(CallID=16802259 DeviceID=5035 DevIDType=Dynamic

#### Dcall <call ID>命令显示特定呼叫的详细信息。

16802259 Connected 1012 5035 -1 -1 PIM 0 0 0

>>>> lc CallID State Called Device Calling Device TrkGrp TrkPrt DNIS Owner Request End NumParties

#### Lc命令列出PIM上的活动呼叫。

```
HashIdx= 3 InstNumber= 1011 AgentID= 1011 InstType= TELE_SET_TYPE Monitored=-1 CurLine#= -1
Extn:1011/0 LT=LT_UNKNOWN LS=LS_IDLE SkGrp:0xFFFFFFF CID=-1 LineWeight=10010 DeviceID=1011
Extn:1011/1 LT=LT_UNKNOWN LS=LS_IDLE SkGrp:0xFFFFFFF CID=-1 LineWeight=10010 DeviceID=1011
Extn:1011/2 LT=LT_UNKNOWN LS=LS_IDLE SkGrp:0xFFFFFFF CID=-1 LineWeight=10010 DeviceID=1011
Extn:1011/3 LT=LT_UNKNOWN LS=LS_IDLE SkGrp:0xFFFFFFF CID=-1 LineWeight=10010 DeviceID=1011
Extn:1011/4 LT=LT_UNKNOWN LS=LS_IDLE SkGrp:0xFFFFFFF CID=-1 LineWeight=10010 DeviceID=1011
Extn:1011/5 LT=LT_UNKNOWN LS=LS_IDLE SkGrp:0xFFFFFFF CID=-1 LineWeight=10010 DeviceID=1011
Extn:1011/6 LT=LT_UNKNOWN LS=LS_IDLE SkGrp:0xFFFFFFF CID=-1 LineWeight=10010 DeviceID=1011
Extn:1011/7 LT=LT_UNKNOWN LS=LS_IDLE SkGrp:0xFFFFFFF CID=-1 LineWeight=10010 DeviceID=1011
Extn:1011/8 LT=LT_UNKNOWN LS=LS_IDLE SkGrp:0xFFFFFFF CID=-1 LineWeight=10010 DeviceID=1011
Extn:1011/9 LT=LT_UNKNOWN LS=LS_IDLE SkGrp:0xFFFFFFF CID=-1 LineWeight=10010 DeviceID=1011
```

>>>> di /ext 1011

>>> dclient 7
ClientCB:
SessionID=7 Version=16 State=OPEN(6) Services=0x1140196(AUXR) ClientID="Finesse"
Signature="Finesse"
HostName= HostAddress=10.48.47.140 HostPort=49712
AgentExtension= AgentID= AgentInstrument=

Associated Agents: AccociateAgentID=1012 AssociatePeriph=5000

SessionProtocol: m\_State=sessionOpen sm\_SessionsNow=4 m\_ClientVersion=16 m\_IdleTimeout=120 m\_InvokeID=0xc2f10(798480) m\_ServiceMask=0x1140196 m\_CallMSGMask=0x85efff m\_AgentStateMask=0x3ff m\_PeripheralID=5000 m\_ClientID="Finesse" m\_ClientSignature="Finesse" m\_AgentID="" m\_AgentExtension="" m\_AgentInstrumentID="" m\_RegisteredCallVars=0x3ff m\_RegisteredVariables: NULL (all ECC variables) m\_DeviceID= m\_WasOpened=True m\_ApplicationCloseSent=False m\_CloseStatus=0(E\_CTI\_NO\_ERROR) m\_LastHeardFrom=15:05:00

TransportProtocol: m\_State=connectionOpen m\_HostName= m\_HostAddress=10.48.47.140 m\_HostPort=49712 m\_BytesSent=227298714 m\_BytesReceived=9238165 m\_ConnectionID=10 m\_ConnectionSocket=808

#### La命令提供由CTisvr进程控制的代理的列表。

>>>> la
AgentID Periph SkillTgtID TeamID Extension Instrument Current State Signature
1011 5000 5003 5000 1011 1011 AS\_NOT\_READY
1012 5000 5004 5000 1012 1012 AS\_TALKING Finesse
1013 5000 5007 5000 ( ) ( ) AS\_LOG\_OUT
1014 5000 5013 5001 ( ) ( ) AS\_LOG\_OUT
Descent compating 合合相(世社会)公佣(合自)

```
Dagent <agent ID>命令提供特定代理的详细信息。
```

```
>>>> dagent 1012
AgentID=1012 PeripheralID=5000 PeriphType=30(EnterpriseAgt) SkillTargetID=5004 AgtTeamID=5000
ExtensionNumber= 1012 InstrumentNumber= 1012 Signature=Finesse
OverallState=AS_TALKING OverallDuration=1788 CurLine=0 CurGroup=4
SkillGroup[0]: State=AS_BUSY_OTHER Number=0x168c6 (No 92358 Pri 0) ID=5000 Duration=1793
SkillGroup[1]: State=AS_BUSY_OTHER Number=0x66 (No 102 Pri 0) ID=5002 Duration=1793
SkillGroup[2]: State=AS_BUSY_OTHER Number=0x0 (No 0 Pri 0) ID=5008 Duration=1793
SkillGroup[3]: State=AS_BUSY_OTHER Number=0xc9 (No 201 Pri 0) ID=5012 Duration=1793
*SkillGroup[4]: State=AS_TALKING Number=0x168413 (No 1475603 Pri 0) ID=5009 Duration=1788
*Line[0]: Type=LINETYPE_INBOUND_ACD CallID=16802259
MonitorList:
CTICSTADevice: PeripheralID=5000 DeviceType=0(Device) DeviceID=1012
Extension= AgentID=1012 Origin=SetAgentStateRequest
Connection: CallID=16802259 State=CS_CONNECT Flags= OPCid=DEST 1012(s)
Hint=Estab:answeringDev SubjectDevice=1012
AssociateClientCB:
SessionID=7 AccociateAgentID=1012 AssociatePeriph=5000
```

#### LD命令提供Ctisvr进程所看到的设备列表。

>>>> 1d
Periph DeviceID DeviceType Extension AgentID Connections Monitors Origin
5000 1011 Device 1011 1011 0 0 AgentEvent
5000 1012 Device 1012 1 0 SetAgentStateRequest
5000 5035 Device 1 0 CallCreated->callingDevice
5001 65537 Trunk 0 0 delivered->callingDevice

Dd <device ID>命令用于检查特定设备的详细信息。

>>> dd 1012
PeripheralID=5000 DeviceType=0(Device) DeviceID=1012
Extension= AgentID=1012 Origin=SetAgentStateRequest

Connection: CallID=16802259 State=CS\_CONNECT Flags= OPCid=DEST 1012(s) Hint=Estab:answeringDev SubjectDevice=1012

#### Lat命令列出系统上配置的所有团队。

>>>> lat Periph TeamID PriSuper dialedNumberID NumMembers TeamName 5000 5000 5004 5009 3 T1\_Team 5000 5001 -1 -1 1 T2\_Team

### Lats命令提供主管及其控制的团队的列表。

>>> lats
TeamID SupervisorSkillTargetID
5000 5004

相关链接

<u>使用Procmon</u>

<u>使用OPCTest</u>

<u>使用RTtest</u>